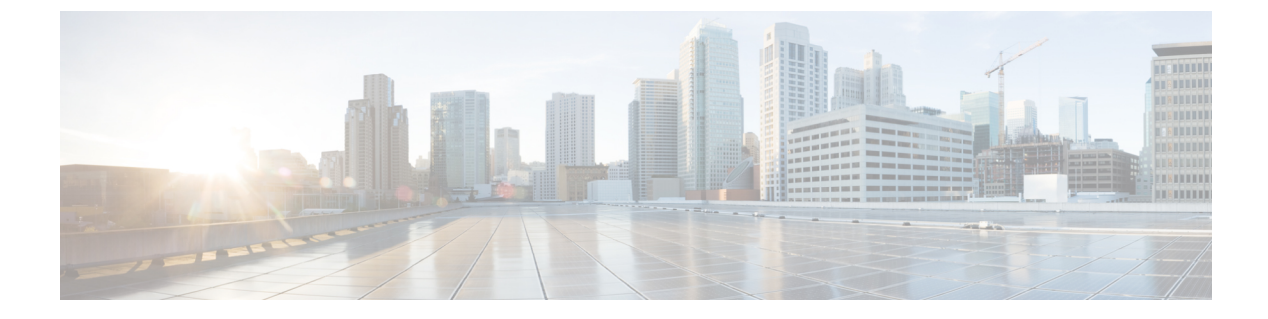

# プライベート VLAN の設定

- •機能情報の確認 (1ページ)
- プライベート VLAN の前提条件 (1ページ)
- プライベート VLAN の制約事項 (2ページ)
- プライベート VLAN について (3ページ)
- プライベート VLAN の設定方法 (12ページ)
- プライベート VLAN のモニター (22 ページ)
- プライベート VLAN の設定例 (22 ページ)
- 次の作業(24ページ)
- その他の参考資料 (24 ページ)

## 機能情報の確認

ご使用のソフトウェアリリースでは、このモジュールで説明されるすべての機能がサポートさ れているとは限りません。最新の機能情報および警告については、使用するプラットフォーム およびソフトウェア リリースの Bug Search Tool およびリリース ノートを参照してください。 このモジュールに記載されている機能の詳細を検索し、各機能がサポートされているリリース のリストを確認する場合は、このモジュールの最後にある機能情報の表を参照してください。

プラットフォームのサポートおよびシスコソフトウェアイメージのサポートに関する情報を検 索するには、Cisco Feature Navigator を使用します。Cisco Feature Navigator にアクセスするに は、https://cfnng.cisco.com/に進みます。Cisco.com のアカウントは必要ありません。

# プライベート VLAN の前提条件

プライベート VLAN は、VTP 1、2、および 3 のトランスペアレント モードでサポートされま す。プライベート VLAN は、VTP 3 のサーバー モードでもサポートされます。

プライベート VLAN をdeviceに設定するときに、ユニキャストルートとレイヤ2エントリとの 間のシステムリソースのバランスを取るために、常にデフォルトの Switch Database Management (SDM) テンプレートを使用してください。別の SDM テンプレートが設定されている場合 は、sdm prefer default グローバル コンフィギュレーション コマンドを使用してデフォルトの テンプレートを設定します。

## プライベート VLAN の制約事項

プライベート VLAN は、LAN Base イメージを実行しているスイッチではサポートされません。

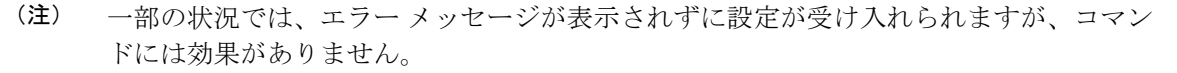

- プライベート VLAN が設定されているdevicesでは、フォールバック ブリッジングを設定 しないでください。
- リモート SPAN (RSPAN) をプライベート VLAN のプライマリまたはセカンダリ VLAN として設定しないでください。
- 次のような機能が設定されているインターフェイスにプライベート VLAN ポートを設定 しないでください。
  - ・ダイナミック アクセス ポート VLAN メンバーシップ
  - ・ダイナミック トランキング プロトコル (DTP)
  - IPv6 Security Group (SG)
  - ・ポート集約プロトコル (PAgP)
  - リンク集約制御プロトコル(LACP)
  - ・マルチキャスト VLAN レジストレーション(MVR)
  - •音声 VLAN
  - Web Cache Communication Protocol (WCCP)
- IEEE 802.1x ポートベース認証をプライベート VLAN ポートに設定できますが、802.1x と ポート セキュリティ、音声 VLAN、またはポート単位のユーザー ACL は、プライベート VLAN ポートに設定できません。
- プライベートVLANホストまたは無差別ポートはSPAN宛先ポートにはできません。SPAN 宛先ポートをプライベート VLAN ポートに設定した場合、ポートは非アクティブになり ます。
- プライマリ VLAN の無差別ポートでスタティック MAC アドレスを設定する場合は、すべての関連セカンダリ VLAN に同じスタティック アドレスを追加する必要はありません。
   同様に、セカンダリ VLAN のホスト ポートでスタティック MAC アドレスを設定する場合は、関連プライマリ VLAN に同じスタティック MAC アドレスを追加する必要はありま

せん。さらに、スタティック MAC アドレスをプライベート VLAN ポートから削除する際 に、設定されている MAC アドレスのすべてのインスタンスをプライベート VLAN から削 除する必要はありません。

(注) プライベート VLAN のセカンダリ VLAN で学習したダイナ ミック MAC アドレスは、関連プライマリ VLAN で複製され ます。プライマリ VLAN からトラフィックが入力される場 合でも、すべての MAC エントリはセカンダリ VLANで学習 されます。MAC アドレスがプライマリ VLAN で動的に学習 される場合は、関連セカンダリ VLAN では複製されません。

・レイヤ3VLANインターフェイス(SVI)はプライマリVLANにだけ設定してください。

# プライベート VLAN について

### プライベート VLAN ドメイン

PVLAN機能を使用すると、サービスプロバイダが VLAN を使用したときに直面する2つの問題に対処できます。

IP ルーティングをイネーブルにするには、各 VLAN にサブネット アドレス空間またはアドレスブロックを割り当てますが、これにより、未使用の IP アドレスが無駄になり、IP アドレスの管理に問題が起きます。

図 1: プライベート VLAN ドメイン

プライベートVLANの使用でスケーラビリティの問題に対処でき、サービスプロバイダにとっ ては IP アドレス管理上の利得がもたらされ、カスタマーに対してはレイヤ2セキュリティを 提供できます。プライベート VLAN では、通常の VLAN ドメインをサブドメインに分割しま す。サブドメインは、プライマリ VLAN とセカンダリ VLANのペアで表されます。プライベー ト VLAN には複数の VLAN ペアを設定可能で、各サブドメインにつき1ペアになります。プ ライベート VLAN 内のすべての VLAN ペアは同じプライマリ VLAN を共有します。セカンダ リ VLAN ID は、各サブドメインの区別に使用されます。

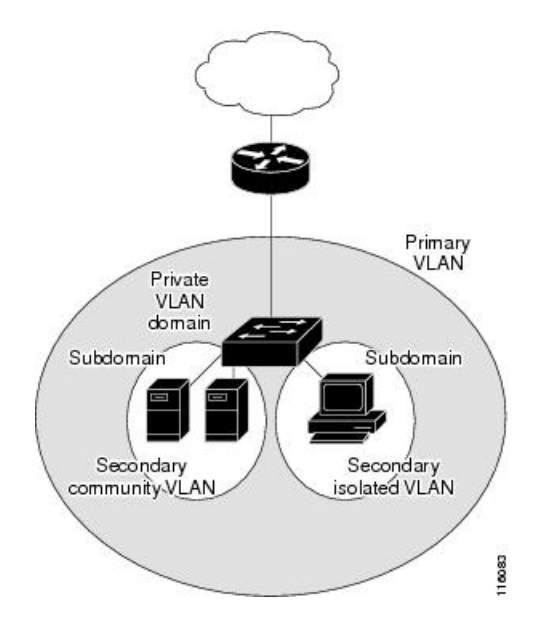

### セカンダリ VLAN

セカンダリ VLAN には、次の2種類があります。

- ・独立 VLAN: 独立 VLAN 内のポートは、レイヤ2レベルでは相互に通信できません。
- コミュニティ VLAN:コミュニティ VLAN 内のポートは互いに通信できますが、レイヤ2レベルにある他のコミュニティ内のポートとは通信できません。

### プライベート VLAN ポート

プライベート VLAN では、同じプライベート VLAN 内のポート間をレイヤ2で分離します。 プライベート VLAN ポートは、次のいずれかの種類に属するアクセス ポートです。

- ・無差別: 無差別ポートは、プライベート VLAN に属し、プライマリ VLAN と関連しているセカンダリ VLAN に属するコミュニティ ポートや独立ホスト ポートなどの、すべてのインターフェイスと通信できます。
- ・独立ポートは、独立セカンダリ VLAN に属しているホスト ポートです。これは、 無差別ポートを除く、同じプライベート VLAN 内の他のポートからレイヤ2 で完全に分 離されています。プライベート VLAN は、無差別ポートからのトラフィックを除き、独 立ポート宛のトラフィックをすべてブロックします。独立ポートから受信されたトラフィッ クは、無差別ポートにだけ転送されます。
- コミュニティ:コミュニティポートは、1つのコミュニティセカンダリ VLAN に属しているホストポートです。コミュニティポートは、同一コミュニティ VLAN のその他のポート、および無差別ポートと通信します。これらのインターフェイスは、他のコミュニティの他のすべてのインターフェイスおよびプライベート VLAN 内の独立ポートとレイヤ2で分離されます。

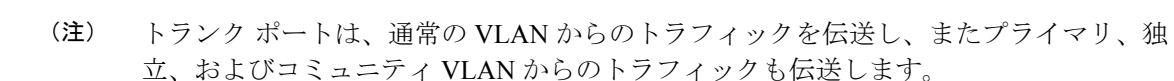

プライマリおよびセカンダリ VLAN には次のような特性があります。

- ・プライマリ VLAN: プライベート VLAN には、プライマリ VLAN を1つだけ設定できます。プライベート VLAN 内のすべてのポートは、プライマリ VLAN のメンバーです。プライマリ VLAN は、無差別ポートからの単一方向トラフィックのダウンストリームを、(独立およびコミュニティ)ホスト ポートおよび他の無差別ポートへ伝送します。
- ・独立 VLAN:プライベート VLAN の独立 VLAN は1つだけです。独立 VLAN はセカンダ リ VLAN であり、ホストから無差別ポートおよびゲートウェイに向かう単一方向トラ フィック アップストリームを搬送します。
- コミュニティ VLAN:コミュニティ VLAN は、アップストリーム トラフィックをコミュ ニティポートから無差別ポートゲートウェイおよび同じコミュニティ内の他のホストポー トに伝送するセカンダリ VLAN です。複数のコミュニティ VLAN を1つのプライベート VLAN に設定できます。

無差別ポートは、1つのプライマリ VLAN、1つの独立 VLAN、複数のコミュニティ VLAN だけで動作できます。レイヤ3ゲートウェイは通常、無差別ポートを介してdeviceに接続されます。無差別ポートでは、広範囲なデバイスをプライベート VLAN のアクセス ポイントとして接続できます。たとえば、すべてのプライベート VLAN サーバーを管理ワークステーションから監視したりバックアップしたりするのに、無差別ポートを使用できます。

### ネットワーク内のプライベート VLAN

スイッチング環境では、個々のエンドステーションに、または共通グループのエンドステー ションに、個別のプライベート VLAN や、関連する IP サブネットを割り当てることができま す。エンドステーションはデフォルト ゲートウェイとの通信を行うだけで、プライベート VLAN の外部と通信することができます。

プライベートVLANを使用し、次の方法でエンドステーションへのアクセスを制御できます。

- エンドステーションに接続されているインターフェイスを選択して独立ポートとして設定し、レイヤ2の通信をしないようにします。たとえば、エンドステーションがサーバーの場合、この設定によりサーバー間のレイヤ2通信ができなくなります。
- ・デフォルトゲートウェイおよび選択したエンドステーション(バックアップサーバーなど)に接続されているインターフェイスを無差別ポートとして設定し、すべてのエンドステーションがデフォルトゲートウェイにアクセスできるようにします。

複数のデバイスにわたるようにプライベート VLAN を拡張するには、プライマリ VLAN、独 立 VLAN、およびコミュニティ VLAN を、プライベート VLAN をサポートする他のデバイス にトランキングします。使用するプライベート VLAN 設定のセキュリティを確保して、プラ イベート VLAN として設定された VLAN が他の目的に使用されないようにするには、プライ ベート VLAN ポートがないデバイスを含めて、すべての中間デバイスでプライベート VLAN を設定します。

### プライベート VLAN での IP アドレッシング方式

各カスタマーに個別の VLAN を割り当てると、次のように IP アドレッシング方式が非効率的 になります。

- カスタマー VLAN にアドレスのブロックを割り当てると、未使用 IP アドレスが発生する ことがあります。
- VLAN内のデバイス数が増加した場合、それに対応するだけのアドレスを割り当てられない場合があります。

この問題は、プライベート VLAN を使用すると軽減します。プライベート VLAN では、プラ イベート VLAN のすべてのメンバーが、プライマリ VLAN に割り当てられている共通アドレ ス空間を共有するためです。ホストはセカンダリ VLAN に接続され、プライマリ VLAN に割 り当てられているアドレスのブロックから IP アドレスが DHCP サーバーによってホストに割 り当てられますが、同一プライマリ VLAN 内のセカンダリ VLAN には割り当てられません。 さまざまなセカンダリ VLAN のカスタマー デバイスには後続 IP アドレスが割り当てられま す。新しいデバイスを追加すると、サブネットアドレスの巨大プールから次に使用できるアド レスが、DHCP サーバーによって割り当てられます。

## 複数にまたがるプライベート VLAN Devices

#### 図 2: 複数のスイッチにまたがるプライベート VLAN

通常の VLAN と同じように、プライベート VLAN は複数の devices に広げることができます。 トランクポートはプライマリ VLAN およびセカンダリ VLAN をネイバーdeviceに伝送します。 トランクポートはプライベート VLAN を他の VLAN として扱います。複数のdevicesに及ぶプ ライベート VLAN には、デバイス A の独立ポートからのトラフィックが、デバイス B の独立 ポートに達しないという特徴があります

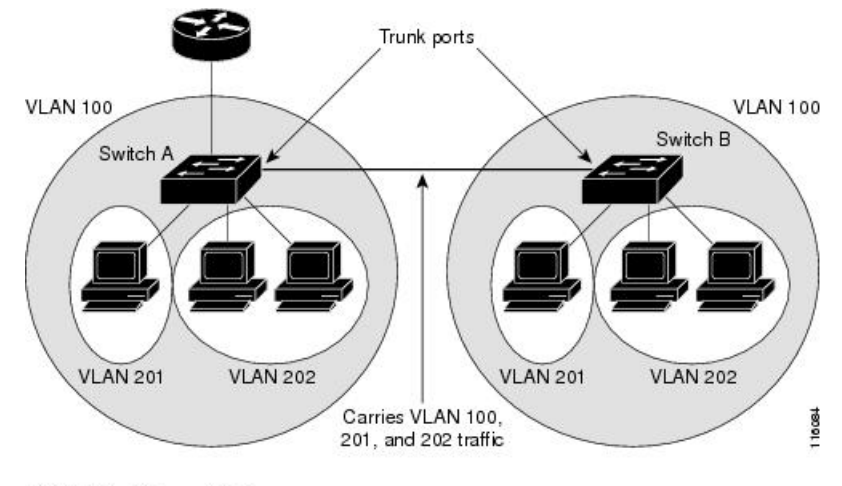

VLAN 100 = Primary VLAN VLAN 201 = Secondary isolated VLAN VLAN 202 = Secondary community VLAN

プライベート VLAN は、VTP 1、2、および3のトランスペアレント モードでサポートされま す。プライベート VLAN は VTP 3 のサーバー モードでもサポートされます。VTP 3 を使用し て設定したサーバークライアントがある場合、サーバーに設定されているプライベート VLAN をクライアント上に反映させる必要があります。

## プライベート VLAN の他機能との相互作用

### プライベート VLAN とユニキャスト、ブロードキャスト、およびマルチキャスト トラ フィック

通常の VLAN では、同じ VLAN にあるデバイスはレイヤ 2 レベルで互いに通信しますが、別 の VLAN にあるインターフェイスに接続されたデバイスとはレイヤ 3 レベルで通信する必要 があります。プライベート VLAN の場合、無差別ポートはプライマリ VLAN のメンバーであ り、ホストポートはセカンダリ VLAN に属します。セカンダリ VLAN はプライマリ VLAN に 対応付けられているため、これらの VLAN のメンバーはレイヤ 2 レベルで互いに通信できま す。

通常の VLAN の場合、ブロードキャストはその VLAN のすべてのポートに転送されます。プ ライベート VLAN のブロードキャストの転送は、次のようにブロードキャストを送信するポー トによって決まります。

- 独立ポートは、無差別ポートまたはトランクポートだけにブロードキャストを送信します。
- コミュニティポートは、すべての無差別ポート、トランクポート、同一コミュニティ VLANのポートにブロードキャストを送信します。
- ・無差別ポートは、プライベート VLAN のすべてのポート(その他の無差別ポート、トランクポート、独立ポート、コミュニティポート)にブロードキャストを送信します。

マルチキャスト トラフィックのルーティングとブリッジングは、プライベート VLAN 境界を 横断して行われ、単一コミュニティ VLAN 内でも行われます。マルチキャスト トラフィック は、同一独立 VLAN のポート間、または別々のセカンダリ VLAN のポート間で転送されませ ん。

プライベート VLAN のマルチキャスト転送は次の状況をサポートします。

- •送信側が VLAN 外に存在する可能性があり、受信側が VLAN ドメイン内に存在している 可能性がある。
- •送信側が VLAN 内に存在する可能性があり、受信側が VLAN ドメイン外に存在している 可能性がある。
- ・送信側と受信側が同一のコミュニティ VLAN に存在している可能性がある。

#### プライベート VLAN と SVI

レイヤ3 device では、device 仮想インターフェイス (SVI) が VLAN のレイヤ3 インターフェ イスを表します。レイヤ3 デバイスは、セカンダリ VLAN ではなく、プライマリ VLAN だけ を介してプライベート VLAN と通信します。レイヤ3 VLAN インターフェイス (SVI) はプラ イマリ VLAN にだけ設定してください。レイヤ3 VLAN インターフェイスをセカンダリ VLAN 用に設定できません。VLANがセカンダリ VLAN として設定されている間、セカンダリ VLAN の SVI はアクティブになりません。

- SVIがアクティブである VLAN をセカンダリ VLAN として設定する場合、SVI をディセー ブルにしないと、この設定は許可されません。
- ・セカンダリ VLAN として設定されている VLAN に SVI を作成しようとしてセカンダリ VLAN がすでにレイヤ3にマッピングされている場合、SVI は作成されず、エラーが返さ れます。SVI がレイヤ3にマッピングされていない場合、SVI は作成されますが、自動的 にシャットダウンされます。

プライマリ VLAN をセカンダリ VLAN と関連付けてマッピングすると、プライマリ VLAN の 設定がセカンダリ VLAN の SVI に伝播されます。たとえば、プライマリ VLAN の SVI に IP サ ブネットを割り当てると、このサブネットは、プライベート VLAN 全体の IP サブネットアド レスになります。

### プライベート VLAN 設定時の注意事項

#### セカンダリ VLAN およびプライマリ VLAN の設定

プライベート VLAN の設定時は、次の注意事項に従ってください。

・プライベート VLAN は、VTP 1、2、および3のトランスペアレントモードでサポートされます。deviceで VTP バージョン1または2が稼働している場合は、VTP をトランスペアレントモードに設定する必要があります。プライベート VLAN を設定した後で、VTP モードをクライアントまたはサーバーに変更できません。VTP バージョン3は、すべてのモードでプライベート VLAN をサポートします。

- VTP バージョン1または2でプライベート VLAN を設定した後、copy running-config startup config 特権 EXEC コマンドを使用して、VTP トランスペアレントモード設定とプ ライベート VLAN 設定をdeviceスタートアップ コンフィギュレーション ファイルに保存 します。保存しないと、deviceをリセットした場合、デフォルトの VTP サーバーモードに なり、プライベート VLANをサポートしなくなります。VTP バージョン3ではプライベー ト VLAN をサポートします。
- VTP バージョン1および2では、プライベート VLAN 設定の伝播は行われません。プラ イベート VLAN ポートが必要なデバイスで VTP バージョン3 が実行されていない場合は、 VTP3 はプライベート VLAN を伝播するため、そのデバイス上でプライベート VLAN を設 定する必要があります。
- VLAN 1 または VLAN 1002 ~ 1005 をプライマリ VLAN またはセカンダリ VLAN として 設定できません。拡張 VLAN (VLAN ID 1006 ~ 4094) はプライベート VLAN に属するこ とができます。
- ・プライマリ VLAN には、1つの独立 VLAN および複数のコミュニティ VLAN を関連付けることができます。独立 VLAN またはコミュニティ VLAN には、1つのプライマリ VLAN だけを関連付けることができます。
- ・プライベート VLAN には複数の VLAN が含まれますが、プライベート VLAN 全体で実行可能なスパニングツリー プロトコル (STP) インスタンスは1つだけです。セカンダリ VLAN がプライマリ VLAN に関連付けられている場合、プライマリ VLAN の STP パラ メータがセカンダリ VLAN に伝播されます。
- •TFTP サーバーから PVLAN 設定をコピーし、それを実行中の設定に適用しても、PVLAN の関連付けは形成されません。プライマリ VLAN がすべてのセカンダリ VLAN に確実に 関連付けられていることを確認する必要があります。

**copy flash:config\_file running-config**の代わりに**configure replace flash:config\_file force**を使用することもできます。

- DHCP スヌーピングはプライベート VLAN 上でイネーブルにできます。プライマリ VLAN で DHCP スヌーピングをイネーブルにすると、DHCP スヌーピングはセカンダリ VLAN に伝播されます。セカンダリ VLAN で DHCP を設定しても、プライマリ VLAN をすでに 設定している場合、DHCP 設定は有効になりません。
- ・プライベート VLAN ポートで IP ソース ガードをイネーブルにする場合は、プライマリ VLAN で DHCP スヌーピングをイネーブルにする必要があります。
- ・プライベート VLAN でトラフィックを伝送しないデバイスのトランクから、プライベート VLAN をプルーニングすることを推奨します。
- ・プライマリ VLAN、独立 VLAN、およびコミュニティ VLAN には、別々の Quality of Service (QoS) 設定を適用できます
- ・sticky ARP には、次の考慮事項があります。
  - sticky ARP エントリとは、SVI およびレイヤ3インターフェイス上で学習されるエントリです。これらのエントリは、期限切れになることはありません。

- ip sticky-arp グローバル コンフィギュレーション コマンドは、プライベート VLAN に属する SVI でだけサポートされます。
- ip sticky-arp インターフェイス コンフィギュレーション コマンドは、以下でのみサ ポートされます。
  - ・レイヤ3インターフェイス
  - ・標準 VLAN に属する SVI
  - ・プライベート VLAN に属する SVI

**ip sticky-arp** グローバルコンフィギュレーションおよび **ip sticky-arp interface** コンフィ ギュレーションコマンドの使用の詳細については、このリリースのコマンドリファレ ンスを参照してください。

- ・プライマリ VLAN およびセカンダリ VLAN で VLAN マップを設定できますただし、プラ イベート VLAN のプライマリおよびセカンダリ VLAN に同じ VLAN マップを設定するこ とを推奨します。
- PVLAN は双方向です。これらは、入力側と出力側の両方に適用されます。

レイヤ2のフレームがプライベート VLAN 内で転送されると、入力側と出力側で VLAN マップが適用されます。フレームがプライベート VLAN の内側から外部ポートにルーティ ングされる場合、プライベート VLAN マップが入力側に適用されます。同様に、フレー ムが外部ポートからプライベート VLAN にルーティングされると、プライベート VLAN は出力側に適用されます。

ブリッジング

- ・セカンダリ VLAN からプライマリ VLAN へのアップストリーム トラフィックの場合、セカンダリ VLAN の MAP は入力側に適用され、プライマリ VLAN の MAP は出力側に適用されます。
- ・プライマリ VLAN からセカンダリ VLAN へのダウンストリーム トラフィックの場合 は、プライマリ VLAN の MAP は入力方向で適用され、セカンダリ VLAN のMAP は 出力方向で適用されます。

ルーティング

プライベート VLAN ドメインが 2 つ(PV1(sec1、prim1)および PV2(sec2、prim2)) ある場合を想定します。PV1 から PV2 にルーティングされるフレームについては次のよ うになります。

- sec1 の MAP および prim1 の L3 ACL は入力ポートに適用されます。
- sec1 の MAP および prim2 の L3 ACL は出力ポートに適用されます。
- 分離されたホストポートから無差別ポートへのアップストリームまたはダウンスト リームに従うパケットの場合、分離された VLAN の VACL は入力方向に適用され、 プライマリ VLAN の VACL は出力方向に適用されます。これにより、ユーザーは同

じプライマリ VLAN ドメインの別のセカンダリ VLAN に異なる VACL を設定するこ とができます。

プライベートVLANの特定IPトラフィックをフィルタリングするには、プライマリVLAN およびセカンダリVLANの両方にVLANマップを適用する必要があります。

- プライマリ VLAN SVI にだけルータ ACL を適用できます。ACL はプライマリおよびセカ ンダリ VLAN のレイヤ3トラフィックに適用されます。
- ・プライベート VLAN がレイヤ2でホストを分離していても、ホストはレイヤ3で互いに 通信できます。
- プライベート VLAN では、次のスイッチドポート アナライザ (SPAN) 機能がサポート されます。
  - プライベート VLAN を SPAN 送信元ポートとして設定できます。
  - ・プライマリ VLAN、独立 VLAN、およびコミュニティ VLAN 上で VLAN ベースの SPAN (VSPAN)を使用したり、単一の VLAN 上で SPAN を使用したりして、出力ト ラフィックまたは入力トラフィックを個別に監視することができます。

#### プライベート VLAN ポートの設定

プライベート VLAN ポートの設定時は、次の注意事項に従ってください。

- プライマリVLAN、独立VLAN、またはコミュニティVLANにポートを割り当てるには、 プライベートVLAN コンフィギュレーション コマンドだけを使用します。プライマリ VLAN、独立VLAN、またはコミュニティVLAN として設定するVLAN に割り当てられ ているレイヤ2アクセスポートは、このVLAN がプライベートVLAN の設定に含まれて いる場合、非アクティブです。レイヤ2トランクインターフェイスはSTP フォワーディ ングステートのままです。
- PAgP または LACP EtherChannel に属するポートを、プライベート VLAN ポートとして設定しないでください。ポートがプライベート VLAN の設定に含まれている間は、そのポートの EtherChannel 設定はいずれも非アクティブです。
- 設定ミスによるSTPループの発生を防ぎ、STPコンバージェンスを高速化するには、独立 ホストポートおよびコミュニティホストポート上でPortFastおよびBPDUガードをイネー ブルにします。イネーブルの場合、STPはすべてのPortFastが設定されたレイヤ2LAN ポートにBPDUガード機能を適用します。PortFastおよびBPDUガードを無差別ポートで イネーブルにしないでください。
- プライベート VLAN の設定で使用される VLAN を削除すると、この VLAN に関連付けら れたプライベート VLAN ポートが非アクティブになります。
- ネットワークデバイスをトランク接続し、プライマリ VLAN およびセカンダリ VLAN が トランクから削除されていない場合、プライベート VLAN ポートはさまざまなネットワー クデバイス上で使用できます。

### プライベート VLAN の設定タスク

プライベート VLAN を設定するには、次の手順を実行します。

- 1. VTP モードをトランスペアレントに設定します。
- 2. プライマリおよびセカンダリ VLAN を作成してこれらを対応付けします。
- (注) VLAN がまだ作成されていない場合、プライベート VLAN 設定プロセスでこれを作成します。
- インターフェイスを独立ポートまたはコミュニティホストポートに設定して、ホストポートに VLAN メンバーシップを割り当てます。
- インターフェイスを無差別ポートとして設定し、無差別ポートをプライマリおよびセカン ダリ VLAN のペアにマッピングします。
- 5. VLAN間ルーティングを使用する場合は、プライマリSVIを設定し、セカンダリVLANを プライマリにマッピングします。
- 6. プライベート VLAN の設定を確認します。

## プライベート VLAN の設定方法

### プライベート VLAN 内の VLAN の設定および対応付け

VLAN コンフィギュレーション モードを終了するまで、private-vlan コマンドは有効ではあり ません。

プライベート VLAN 内で VLAN を設定し、関連付けるには、次の手順を実行します。

手順の概要

- 1. enable
- **2**. configure terminal
- **3**. vtp mode transparent
- 4. vlan vlan-id
- 5. private-vlan primary
- 6. exit
- 7. vlan vlan-id
- 8. private-vlan isolated
- 9. exit
- **10. vlan** *vlan-id*
- **11**. private-vlan community

- **12**. exit
- **13.** vlan vlan-id
- 14. private-vlan community
- 15. exit
- **16.** vlan vlan-id
- **17. private-vlan association** [**add** | **remove**] *secondary\_vlan\_list*
- **18**. end
- **19**. **show vlan private-vlan** [type] or **show interfaces status**
- **20**. copy running-config startup config

#### 手順の詳細

|       | コマンドまたはアクション                                   | 目的                                                                 |
|-------|------------------------------------------------|--------------------------------------------------------------------|
| ステップ1 | enable                                         | 特権 EXEC モードを有効にします。                                                |
|       | 例:                                             | <ul> <li>・パスワードを入力します(要求された場合)。</li> </ul>                         |
|       | スイッチ> enable                                   |                                                                    |
| ステップ2 | configure terminal                             | グローバル コンフィギュレーション モードを開始                                           |
|       | 例:                                             | します。                                                               |
|       | スイッチ# configure terminal                       |                                                                    |
| ステップ3 | vtp mode transparent                           | VTP モードをトランスペアレントに設定します                                            |
|       | 例:                                             | (VTP をディセーブルにします)。                                                 |
|       | スイッチ(config)# <b>vtp mode transparent</b>      | <ul><li>(注) VTP3の場合、サーバーまたはトランスペアレントモードのいずれにもモードを設定できます。</li></ul> |
| ステップ4 | vlan vlan-id                                   | VLANコンフィギュレーションモードを開始して、                                           |
|       | 例:                                             | プライマリ VLAN となる VLAN を指定または作成<br>します。VLAN ID の範囲は 2 ~ 1001 および 1006 |
|       | スイッチ(config)# <b>vlan 20</b>                   | ~ 4094 です。                                                         |
| ステップ5 | private-vlan primary                           | VLAN をプライマリ VLAN として指定します。                                         |
|       | 例:                                             |                                                                    |
|       | スイッチ(config-vlan)# <b>private-vlan primary</b> |                                                                    |
| ステップ6 | exit                                           | グローバル コンフィギュレーション モードに戻り                                           |
|       | 例:                                             | ます。                                                                |

I

|                | コマンドまたはアクション                                     | 目的                                                                                                    |
|----------------|--------------------------------------------------|----------------------------------------------------------------------------------------------------|
|                | スイッチ(config-vlan)# <b>exit</b>                   |                                                                                                    |
| ステップ <b>1</b>  | vlan vlan-id<br>例:<br>スイッチ(config)# vlan 501     | (任意) VLAN コンフィギュレーション モードを<br>開始して、独立 VLAN となる VLAN を指定または<br>作成します。VLAN ID の範囲は 2 ~ 1001 および<br>1006 ~ 4094 です。 |
| ステップ8          | private-vlan isolated                            | VLAN を独立 VLAN として指定します。                                                                                          |
|                | 例:                                               |                                                                                                    |
|                | スイッチ(config-vlan)# <b>private-vlan isolated</b>  |                                                                                                    |
| ステップ <b>9</b>  | exit                                             | グローバル コンフィギュレーション モードに戻り                                                                                         |
|                | 例:                                               | ます。                                                                                                    |
|                | スイッチ(config-vlan)# <b>exit</b>                   |                                                                                                    |
| ステップ 10        | vlan vlan-id                                     | (任意)VLAN コンフィギュレーション モードを                                                                                        |
|                | 例:                                               | 開始して、コミュニティ VLAN となる VLAN を指<br>定または作成します。VLAN ID の範囲は 2~1001                                                    |
|                | スイッチ(config)# <b>vlan 502</b>                    | および 1006 ~ 4094 です。                                                                                              |
| ステップ 11        | private-vlan community                           | VLAN をコミュニティ VLAN として指定します。                                                                                      |
|                | 例:                                               |                                                                                                    |
|                | スイッチ(config-vlan)# <b>private-vlan community</b> |                                                                                                    |
| ステップ <b>12</b> | exit                                             | グローバル コンフィギュレーション モードに戻り                                                                                         |
|                | 例:                                               | ます。                                                                                                    |
|                | スイッチ(config-vlan)# <b>exit</b>                   |                                                                                                    |
| ステップ13         | vlan vlan-id                                     | (任意)VLAN コンフィギュレーション モードを                                                                                        |
|                | 例:                                               | 開始して、コミュニティ VLAN となる VLAN を指<br> 定または作成します。VLAN ID の範囲は 2 ~ 1001                                                 |
|                | スイッチ(config)# <b>vlan 503</b>                    | および 1006 ~ 4094 です。                                                                                              |

I

|                    | コマンドまたはアクション                                                  | 目的                                                                                                    |
|--------------------|---------------------------------------------------------------|----------------------------------------------------------------------------------------------------|
| ステップ14             | private-vlan community                                        | VLAN をコミュニティ VLAN として指定します。                                                                                                    |
|                    | 例:                                                            |                                                                                                    |
|                    | スイッチ(config-vlan)# <b>private-vlan community</b>              |                                                                                                    |
| <br>ステップ <b>15</b> | exit                                                          | グローバル コンフィギュレーション モードに戻り                                                                                                    |
|                    | 例:                                                            | ます。                                                                                                    |
|                    | スイッチ(config-vlan)# <b>exit</b>                                |                                                                                                    |
| ステップ16             | vlan vlan-id                                                  | ステップ4で指定したプライマリ VLAN に関して                                                                                                    |
|                    | 例:                                                            | VLAN コンフィギュレーション モードを開始します。                                                                                                    |
|                    | スイッチ(config)# <b>vlan 20</b>                                  |                                                                                                    |
| ステップ <b>17</b>     | private-vlan association [add   remove]                       | セカンダリ VLAN をプライマリ VLAN に関連付け                                                                                                    |
|                    | secondary_vlan_list                                           | ます。単一のプライベート VLAN ID でも、または                                                                                                    |
|                    | 例:                                                            | ハイフンで連結したプライベート VLAN ID でもか<br> まいません。                                                                                                    |
|                    | スイッチ(config-vlan)# <b>private-vlan association</b><br>501-503 | <ul> <li>secondary_vlan_list パラメータには、スペース<br/>を含めないでください。カンマで区切った複数<br/>の項目を含めることができます。各項目として<br/>入力できるのは、単一のプライベート VLAN<br/>ID またはハイフンで連結したプライベート<br/>VLAN ID です。</li> </ul> |
|                    |                                                               | <ul> <li>secondary_vlan_listパラメータには複数のコミュ<br/>ニティ VLAN ID を含められますが、独立<br/>VLAN ID は1つだけです。</li> </ul>                                                                         |
|                    |                                                               | <ul> <li>secondary_vlan_list を入力するか、または<br/>secondary_vlan_listで add キーワードを指定し、<br/>セカンダリ VLAN とプライマリ VLAN を関連<br/>付けます。</li> </ul>                                           |
|                    |                                                               | <ul> <li>・セカンダリ VLAN とプライマリ VLAN 間の関<br/>連付けをクリアするには、secondary_vlan_list<br/>に remove キーワードを使用します。</li> </ul>                                                                 |
|                    |                                                               | <ul> <li>このコマンドは、VLANコンフィギュレーショ<br/>ンモードを終了するまで機能しません。</li> </ul>                                                                                                    |

|                | コマンドまたはアクション                                            | 目的                          |
|----------------|---------------------------------------------------------|-----------------------------|
| ステップ18         | end                                                     | 特権 EXEC モードに戻ります。           |
|                | 例:                                                      |                             |
|                | スイッチ(config)# <b>end</b>                                |                             |
| ステップ19         | show vlan private-vlan [type] or show interfaces status | 設定を確認します。                   |
|                | 例:                                                      |                             |
|                | スイッチ# show vlan private-vlan                            |                             |
| ステップ <b>20</b> | copy running-config startup config                      | device スタートアップコンフィギュレーションファ |
|                | 例:                                                      | イルに設定項目を保存します。              |
|                | スイッチ# copy running-config startup-config                |                             |

## プライベート VLAN ホスト ポートとしてのレイヤ2インターフェイス の設定

レイヤ2インターフェイスをプライベート VLAN ホスト ポートとして設定し、これをプライ マリおよびセカンダリ VLAN に関連付けるには、次の手順を実行します。

(注)

) 独立およびコミュニティ VLAN はいずれもセカンダリ VLAN です。

手順の概要

- 1. enable
- **2**. configure terminal
- **3.** interface interface-id
- 4. switchport mode private-vlan host
- 5. switchport private-vlan host-association primary\_vlan\_id secondary\_vlan\_id
- **6**. end
- 7. show interfaces [interface-id] switchport
- 8. copy running-config startup-config

手順の詳細

|              | コマンドまたはアクション                                                                             | 目的                                      |
|--------------|------------------------------------------------------------------------------------------|-----------------------------------------|
| ステップ1        | enable                                                                                   | 特権 EXEC モードを有効にします。                     |
|              | 例:                                                                                       | •パスワードを入力します(要求された場合)。                  |
|              | スイッチ> enable                                                                             |                                         |
| ステップ2        | configure terminal                                                                       | グローバル コンフィギュレーション モードを開始                |
|              | 例:                                                                                       | します。                                    |
|              | スイッチ# configure terminal                                                                 |                                         |
| ステップ3        | interface interface-id                                                                   | 設定するレイヤ2インターフェイスに対して、イン                 |
|              | 例:                                                                                       | ターフェイス コンフィギュレーション モードを開<br>始します。       |
|              | スイッチ(config)# <b>interface gigabitethernet1/0/22</b>                                     |                                         |
|              |                                                                                          |                                         |
| ステッフ4        | switchport mode private-vian nost                                                        | レイヤ2ボートをプライベート VLAN ホストボー<br>トとして設定します。 |
|              | 1991 :                                                                                   |                                         |
|              | スイッチ(config-if)# switchport mode private-vlan<br>host                                    |                                         |
| ステップ5        | <b>switchport private-vlan host-association</b> <i>primary_vlan_id secondary_vlan_id</i> | レイヤ2ポートをプライベート VLAN と関連付けます。            |
|              | 例:                                                                                       | (注) これは、レイヤ2インターフェイスに                   |
|              | スイッチ(config-if)# switchport private-vlan                                                 | PVLAN を関連付けるために必要な手順で<br>す。             |
|              |                                                                                          |                                         |
| ステップ6        | end                                                                                      | 特権 EXEC モードに戻ります。                       |
|              | 例:                                                                                       |                                         |
|              | スイッチ(config)# <b>end</b>                                                                 |                                         |
|              |                                                                                          |                                         |
| <u> ステッノ</u> |                                                                                          | 設定を確認します。                               |
|              | ניפר :                                                                                   |                                         |
|              | スイッチ# show interfaces gigabitethernet1/0/22<br>switchport                                |                                         |

|       | コマンドまたはアクション                             | 目的                      |
|-------|------------------------------------------|-------------------------|
| ステップ8 | copy running-config startup-config       | (任意)コンフィギュレーションファイルに設定を |
|       | 例:                                       | 保存します。                  |
|       | スイッチ# copy running-config startup-config |                         |

## プライベート VLAN 無差別ポートとしてのレイヤ2インターフェイス の設定

レイヤ2インターフェイスをプライベート VLAN 無差別ポートとして設定し、これをプライ マリおよびセカンダリ VLAN にマッピングするには、次の手順を実行します。

(注)

) 独立およびコミュニティ VLAN はいずれもセカンダリ VLAN です。

#### 手順の概要

- 1. enable
- 2. configure terminal
- **3.** interface interface-id
- 4. switchport mode private-vlan promiscuous
- 5. switchport private-vlan mapping primary\_vlan\_id {add | remove} secondary\_vlan\_list
- 6. end
- 7. show interfaces [interface-id] switchport
- 8. copy running-config startup config

#### 手順の詳細

|       | コマンドまたはアクション             | 目的                                        |
|-------|--------------------------|-------------------------------------------|
| ステップ1 | enable                   | 特権 EXEC モードを有効にします。                       |
|       | 例:                       | <ul> <li>パスワードを入力します(要求された場合)。</li> </ul> |
|       | スイッチ> enable             |                                           |
| ステップ2 | configure terminal       | グローバル コンフィギュレーション モードを開始                  |
|       | 例:                       | します。                                      |
|       | スイッチ# configure terminal |                                           |

|               | コマンドまたはアクション                                                                                | 目的                                                                                                    |
|---------------|---------------------------------------------------------------------------------------------|----------------------------------------------------------------------------------------------------|
| ステップ3         | interface interface-id<br>例:                                                                | 設定するレイヤ2インターフェイスに対して、イン<br>ターフェイス コンフィギュレーション モードを開<br>始します。                                                                                                    |
|               | スイッチ(config)# <b>interface gigabitethernet1/0/2</b>                                         |                                                                                                    |
| ステップ4         | switchport mode private-vlan promiscuous<br>例:                                              | レイヤ2ポートをプライベート VLAN 無差別ポート<br>として設定します。                                                                                                    |
|               | スイッチ(config-if)# switchport mode private-vlan<br>promiscuous                                |                                                                                                    |
| ステップ5         | switchport private-vlan mapping primary_vlan_id {add<br>  remove} secondary_vlan_list<br>例: | プライベート VLAN 無差別ポートをプライマリ<br>VLAN、および選択したセカンダリ VLAN にマッピ<br>ングします。                                                                                                    |
|               | スイッチ(config-if)# switchport private-vlan mapping<br>20 add 501-503                          | <ul> <li>secondary_vlan_listパラメータには、スペースを<br/>含めないでください。カンマで区切った複数の<br/>項目を含めることができます。各項目として入<br/>力できるのは、単一のプライベートVLANID、<br/>またはハイフンで連結したプライベートVLAN<br/>IDの範囲です。</li> </ul> |
|               |                                                                                             | <ul> <li>セカンダリ VLAN とプライマリ VLAN をプラ<br/>イベート VLAN 無差別ポートにマッピングする<br/>には、secondary_vlan_list、または add キーワー<br/>ドを指定した secondary_vlan_list を使用します。</li> </ul>                   |
|               |                                                                                             | <ul> <li>セカンダリ VLAN とプライベート VLAN 無差<br/>別ポートのマッピングを解除するには、remove<br/>キーワードを指定した secondary_vlan_list を使<br/>用します。</li> </ul>                                                  |
| ステップ6         | end                                                                                         | 特権 EXEC モードに戻ります。                                                                                                    |
|               | 例:                                                                                          |                                                                                                    |
|               | スイッチ(config)# <b>end</b>                                                                    |                                                                                                    |
| ステップ <b>1</b> | show interfaces [interface-id] switchport<br>例:                                             | 設定を確認します。                                                                                                    |
|               | スイッチ# show interfaces gigabitethernet1/0/2<br>switchport                                    |                                                                                                    |

|       | コマンドまたはアクション                             | 目的                          |
|-------|------------------------------------------|-----------------------------|
| ステップ8 | copy running-config startup config       | device スタートアップコンフィギュレーションファ |
|       | 例:                                       | イルに設定項目を保存します。              |
|       | スイッチ# copy running-config startup-config |                             |

## セカンダリ VLAN のプライマリ VLAN レイヤ 3 VLAN インターフェイス へのマッピング

プライベート VLAN が VLAN 間ルーティングに使用される場合、SVI をプライマリ VLAN に 設定してセカンダリ VLAN を SVI にマッピングできます。

(注) 独立およびコミュニティ VLAN はいずれもセカンダリ VLAN です。

セカンダリ VLAN をプライマリ VLAN の SVI にマッピングしてプライベート VLAN トラフィックのレイヤ 3 スイッチングを可能にするには、次の手順を実行します。

#### 手順の概要

1. enable

- 2. configure terminal
- **3.** interface vlan *primary\_vlan\_id*
- 4. private-vlan mapping [add | remove] secondary\_vlan\_list
- 5. end
- 6. show interface private-vlan mapping
- 7. copy running-config startup config

#### 手順の詳細

|       | コマンドまたはアクション             | 目的                                        |
|-------|--------------------------|-------------------------------------------|
| ステップ1 | enable                   | 特権 EXEC モードを有効にします。                       |
|       | 例:                       | <ul> <li>パスワードを入力します(要求された場合)。</li> </ul> |
|       | スイッチ> enable             |                                           |
| ステップ2 | configure terminal       | グローバル コンフィギュレーション モードを開始                  |
|       | 例:                       | します。                                      |
|       | スイッチ# configure terminal |                                           |

I

|       | コマンドまたはアクション                                                                                                   | 目的                                                                                                    |
|-------|----------------------------------------------------------------------------------------------------|----------------------------------------------------------------------------------------------------|
| ステップ3 | interface vlan primary_vlan_id<br>例:<br>スイッチ(config)# interface vlan 20                                        | プライマリ VLAN でインターフェイスコンフィギュ<br>レーションモードを開始して、VLAN を SVI として<br>設定します。VLAN ID の範囲は 2 ~ 1001 および<br>1006 ~ 4094 です。                                                             |
| ステップ4 | private-vlan mapping [add   remove] secondary_vlan_list<br>例:<br>スイッチ(config-if)# private-vlan mapping 501-503 | セカンダリ VLAN をプライマリ VLAN のレイヤ3<br>VLAN インターフェイスにマッピングして、プライ<br>ベート VLAN 入力トラフィックのレイヤ3スイッチ<br>ングを可能にします。                                                                        |
|       |                                                                                                    | (注) private-vlan mapping インターフェイスコ<br>ンフィギュレーション コマンドは、レイ<br>ヤ3スイッチングされているプライベート<br>VLAN トラフィックにだけ影響を与えま<br>す。                                                               |
|       |                                                                                                    | <ul> <li>secondary_vlan_listパラメータには、スペースを<br/>含めないでください。カンマで区切った複数の<br/>項目を含めることができます。各項目として入<br/>力できるのは、単一のプライベート VLAN ID<br/>またはハイフンで連結したプライベート VLAN<br/>ID です。</li> </ul> |
|       |                                                                                                    | <ul> <li>secondary_vlan_list を入力するか、または add<br/>キーワードを指定した secondary_vlan_list を使<br/>用して、セカンダリ VLAN をプライマリ VLAN<br/>にマッピングします。</li> </ul>                                   |
|       |                                                                                                    | <ul> <li>remove キーワードを指定した secondary_vlan_list<br/>を使用して、セカンダリ VLAN とプライマリ<br/>VLAN のマッピングを解除します。</li> </ul>                                                                 |
| ステップ5 | end                                                                                                    | 特権 EXEC モードに戻ります。                                                                                                    |
|       | 例:                                                                                                    |                                                                                                    |
|       | スイッチ(config)# <b>end</b>                                                                                       |                                                                                                    |
| ステップ6 | show interface private-vlan mapping<br>例:                                                                      | 設定を確認します。                                                                                                    |
|       | スイッナ# show interfaces private-vlan mapping                                                                     |                                                                                                    |

|               | コマンドまたはアクション                             | 目的                          |
|---------------|------------------------------------------|-----------------------------|
| ステップ <b>7</b> | copy running-config startup config       | device スタートアップコンフィギュレーションファ |
|               | 例:                                       | イルに設定項目を保存します。              |
|               | スイッチ# copy running-config startup-config |                             |

# プライベート VLAN のモニター

次の表に、プライベート VLAN をモニターするために使用するコマンドを記載します。

表 1: プライベート VLAN モニタリング コマンド

| コマンド                                | 目的                                           |
|-------------------------------------|----------------------------------------------|
| show interfaces status              | 所属する VLAN を含む、インターフェイスの<br>ステータスを表示します。      |
| show vlan private-vlan [type]       | スイッチのプライベート VLAN 情報を表示し<br>ます。               |
| show interface switchport           | インターフェイス上のプライベート VLAN 設<br>定を表示します。          |
| show interface private-vlan mapping | VLAN SVI のプライベート VLAN マッピング<br>に関する情報を表示します。 |

# プライベート VLAN の設定例

## 例:ホストポートとしてのインターフェイスの設定

次に、インターフェイスをプライベートVLANホストポートとして設定し、それをプライベート VLANペアに関連付けて、その設定を確認する例を示します。

```
\chi \downarrow \gamma \neq \sharp configure terminal

\chi \downarrow \gamma \neq (config) \ddagger interface gigabitethernet1/0/22

\chi \downarrow \gamma \neq (config-if) \ddagger switchport mode private-vlan host

\chi \downarrow \gamma \neq (config-if) \ddagger switchport private-vlan host-association 20 501

\chi \downarrow \gamma \neq f(config-if) \ddagger end

\chi \downarrow \gamma \neq f(config-if) \ddagger end

\chi \downarrow \gamma \neq \sharp show interfaces gigabitethernet1/0/22 switchport

Name: Gi1/0/22

Switchport: Enabled

Administrative Mode: private-vlan host

Operational Mode: private-vlan host
```

```
Administrative Trunking Encapsulation: negotiate
Operational Trunking Encapsulation: native
Negotiation of Trunking: Off
Access Mode VLAN: 1 (default)
Trunking Native Mode VLAN: 1 (default)
Administrative Native VLAN tagging: enabled
Voice VLAN: none
Administrative private-vlan host-association: 20 501
Administrative private-vlan mapping: none
Administrative private-vlan trunk native VLAN: none
Administrative private-vlan trunk Native VLAN tagging: enabled
Administrative private-vlan trunk encapsulation: dotlq
Administrative private-vlan trunk normal VLANs: none
Administrative private-vlan trunk private VLANs: none
Operational private-vlan:
20 501
```

<output truncated>

# 例:プライベート VLAN 無差別ポートとしてのインターフェイスの設 定

次の例では、インターフェイスをプライベート VLAN 無差別ポートとして設定し、それをプ ライベート VLAN にマッピングする方法を示します。インターフェイスは、プライマリ VLAN 20 のメンバで、セカンダリ VLAN 501 ~ 503 がマッピングされます。

```
スイッチ# configure terminal
スイッチ(config)# interface gigabitethernet1/0/2
スイッチ(config-if)# switchport mode private-vlan promiscous
スイッチ(config-if)# switchport private-vlan mapping 20 add 501-503
スイッチ(config-if)# end
```

show vlan private-vlan または show interface status 特権 EXEC コマンドを使用してプライマリ およびセカンダリ VLAN と スイッチ 上のプライベート VLAN ポートを表示します。

## 例:セカンダリ VLAN をプライマリ VLAN インターフェイスにマッピ ングする

次に、VLAN 501 および 502 のインターフェイスをプライマリ VLAN 10 にマッピングする例 を示します。これにより、プライベート VLAN 501 および 502 からのセカンダリ VLAN 入力 トラフィックのルーティングが可能になります。

| vlan20 | 502 | community |
|--------|-----|-----------|
| vlan20 | 503 | community |

## 例:プライベート VLAN のモニタリング

次に、show vlan private-vlan コマンドの出力例を示します。

| スイッチ# show vlan private-vlan |           |           |                   |
|------------------------------|-----------|-----------|-------------------|
| Primary                      | Secondary | Туре      | Ports             |
|                              |           |           |                   |
| 20                           | 501       | isolated  | Gi1/0/22, Gi1/0/2 |
| 20                           | 502       | community | Gi1/0/2           |
| 20                           | 503       | community | Gi1/0/2           |

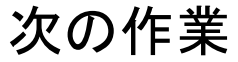

次の設定を行えます。

- VTP
- VLAN
- ・VLAN トランキング
- VLAN メンバーシップ ポリシー サーバー (VMPS)
- •音声 VLAN

## その他の参考資料

関連資料

| 関連項目         | マニュアル タイトル                                |
|--------------|-------------------------------------------|
| CLI コマン<br>ド | LAN Switching コマンド リファレンス, Cisco IOS リリース |

#### 標準および RFC

| 標準/RFC   | タイトル |
|----------|------|
| RFC 1573 |      |
| RFC 1757 |      |
| RFC 2021 |      |

I

| МІВ                                                                                                    |                                                                                                    | MIBのリンク                                                                                                    |
|----------------------------------------------------------------------------------------------------|----------------------------------------------------------------------------------------------------|----------------------------------------------------------------------------------------------------|
| MIB<br>本リリースでサポートする<br>・BRIDGE-MIB(RFC14<br>・CISCO-BRIDGE-EXT-1<br>・CISCO-DP-MIB<br>・CISCO-PAGP-MIB<br>・CISCO-PRIVATE-VLAT<br>・CISCO-LAG-MIB<br>・CISCO-L2L3-INTERFA<br>・CISCO-L2L3-INTERFA<br>・CISCO-VLAN-IFTABLE-1<br>・CISCO-VLAN-IFTABLE-1<br>・CISCO-VLAN-MEMBE<br>・CISCO-VLAN-MEMBE | すべての MIB<br>93)<br>MIB<br>N-MIB<br>ACE-CONFIG-MIB<br>ATION-MIB<br>DNS-MIB<br>RELATIONSHIP-MIB<br>ERSHIP-MIB | MIB のリンク<br>選択したプラットフォーム、Cisco IOS リリー<br>ス、およびフィーチャ セットに関する MIB を<br>探してダウンロードするには、次の URL にあ<br>る Cisco MIB Locator を使用します。<br>http://www.cisco.com/go/mibs |
| • IF-MIB (RFC 1573)                                                                                                    |                                                                                                    |                                                                                                    |
| • IEEE8023-LAG-MIB                                                                                                    |                                                                                                    |                                                                                                    |
| • RMON-MIB(RFC 175                                                                                                    | 7)                                                                                                    |                                                                                                    |
| • RMON2-MIB(RFC 20                                                                                                    | 21)                                                                                                    |                                                                                                    |

#### MIB

#### シスコのテクニカル サポート

| 説明                                                                                                    | リンク                          |
|----------------------------------------------------------------------------------------------------|------------------------------|
| シスコのサポートWebサイトでは、シスコの製品やテクノロジー<br>に関するトラブルシューティングにお役立ていただけるように、<br>マニュアルやツールをはじめとする豊富なオンラインリソースを<br>提供しています。                                                                    | http://www.cisco.com/support |
| お使いの製品のセキュリティ情報や技術情報を入手するために、<br>Cisco Notification Service(Field Notice からアクセス)、Cisco<br>Technical Services Newsletter、Really Simple Syndication(RSS)<br>フィードなどの各種サービスに加入できます。 |                              |
| シスコのサポート Web サイトのツールにアクセスする際は、<br>Cisco.com のユーザ ID およびパスワードが必要です。                                                                                                    |                              |

その他の参考資料

翻訳について

このドキュメントは、米国シスコ発行ドキュメントの参考和訳です。リンク情報につきましては 、日本語版掲載時点で、英語版にアップデートがあり、リンク先のページが移動/変更されている 場合がありますことをご了承ください。あくまでも参考和訳となりますので、正式な内容につい ては米国サイトのドキュメントを参照ください。